- 1. 回答の保存方法(スマートフォン iosの場合)
- ①回答を入力し送信すると以下の画面になります。「・・・」をタップして「回答の印刷」を選びます。

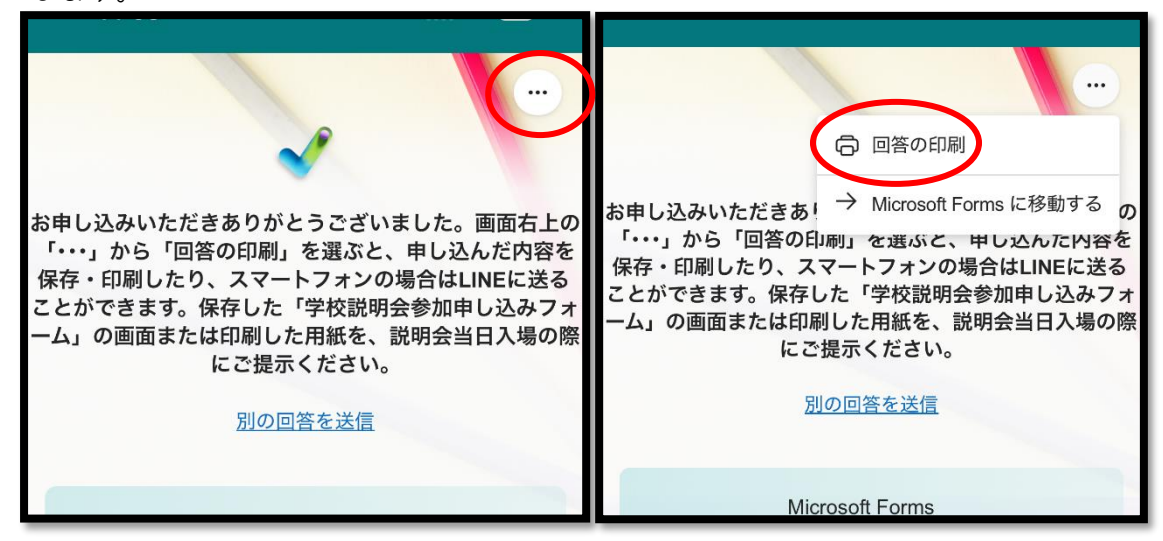

②オプション右の↑を選びます。

③ファイルに保存します。LINE やメール に送ることもできます。

| キャンセル オプション ① プリント                  | 学校説明会参加申し<br>込みフォーム<br>DDE また 16.5 MR |
|-------------------------------------|---------------------------------------|
| <b>プリンタ</b><br>プリンタが選択 ><br>されていません | Sur                                   |
| 部数 1 - +                            | ر الله AirDrop                        |
| 範囲<br>ページ1~4 >                      | ⊐ピー Ď                                 |
| 用紙サイズ                               | "ファイル" に保存  🖯                         |

④「ファイルに保存」を選ぶと以下の画面になります。「保存」を選ぶと「ファイル」に保存されます。

| < ブラウズ iCloud Drive ○ 保存                 | ⊕ 最近使った項目                                                                                                    |
|------------------------------------------|----------------------------------------------------------------------------------------------------|
| Q 検索                                     | Q 検索                                                                                                    |
| 学校説明会参<br>加申し込みフ<br>オーム<br>昨日<br>16.4 MB | INTERNATION     INTERNATION     INT |

⑤以下の画面を受付で提示してください。

| ⋮☰ 学校説明会参加申し込… ⊘ 完了                                                                                                    |
|----------------------------------------------------------------------------------------------------|
| <ul> <li>学校説明会参加申し込みフォーム</li> <li>広島大学熊属猫山中等教育学校に関する説明会の申し込みフォームです。</li> <li>・ 庭席数に限りがございますので、申し込みは現小学校4年生とその保護者あるいは引<br/>率者1名に限定させていただきます。</li> <li>・ 健数の児童をお申し込みされる場合には、一人ずつの申し込みをお願いします(同一の保護者・引率者でも構いません)。</li> <li>・ 激席になり次第、申し込みを締め切らせていただきますので、お早めにお申し込みく<br/>ださい。</li> <li>・ 当日は、受付にて「学校説明会参加申し込みフォーム」を確認させていただきます。</li> <li>回答を送信後に表示される画面にて「回答の印刷」を選択し、スマートフォンなどに<br/>申し込み内容を保存するか、紙に印刷してご持参ください。</li> <li>・ 駐車場のスペースが限られておりますので、公共交通機関のご利用をお勧めいたしま<br/>す。</li> <li>・ ご入力いただいた個人情報は、「広島大学園人情報の取り扱いに関する規則」に削っ<br/>て、学校説明会に関する実際のみに利用します、他の目的での利用及び当校の関係教<br/>職員以外に提供することはありません。説明会終了後は適切な方法で処分いたしま<br/>す。</li> </ul> |
| 1. <b>お名前(児童)</b> *<br>姓と名の間は1字あけてください。<br>福山 太郎                                                                                                    |
| 2. フリガナ(児童)・<br>姓と名の間は1字あけてください。<br>フクヤマ タロウ                                                                                                    |

2. 回答の保存方法(スマートフォン Android の場合)

①回答を入力し送信すると以下の画面になります。「・・・」をタップして「回答の印刷」を選 びます。

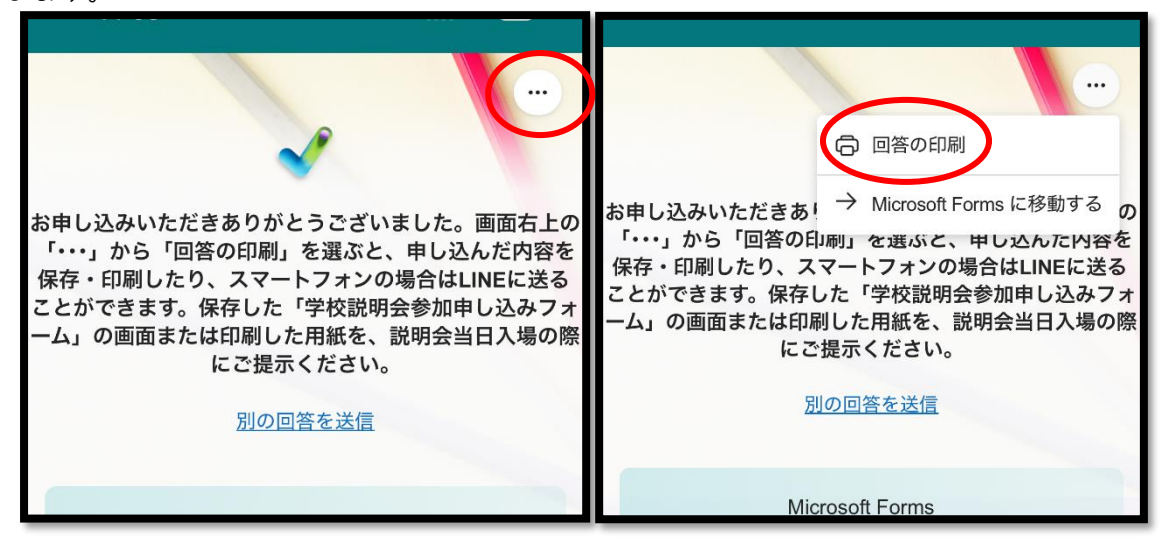

②「PDF 形式で保存」を選び、○の中に PDF と ③「保存」をタップすると保存できます。 書かれたボタンをタップします。

プリンタを選べば印刷もできます。

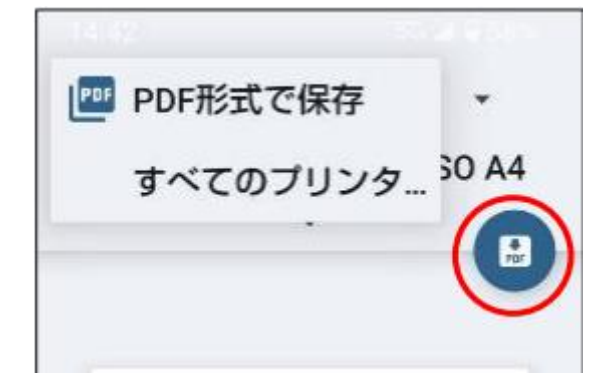

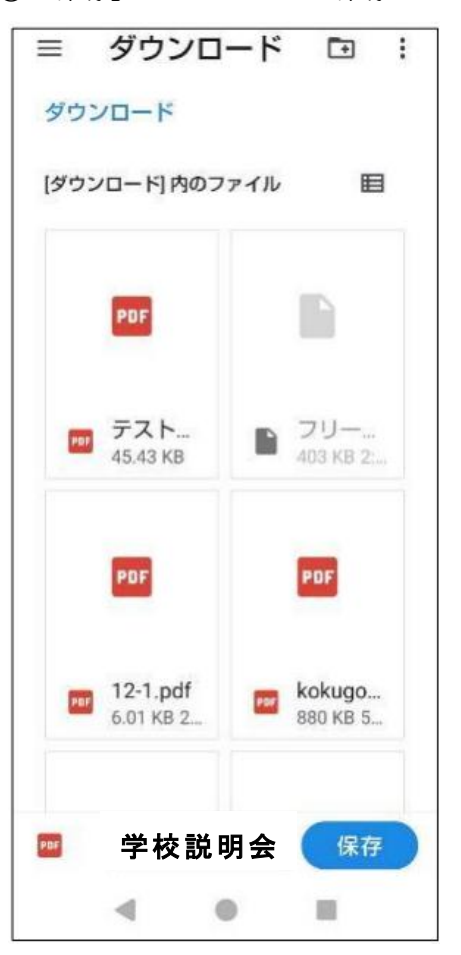

3. 回答の保存方法 (PC の場合)

①回答を入力し送信すると以下の画面になります。「・・・」をクリックして「回答の印刷」を 選びます。

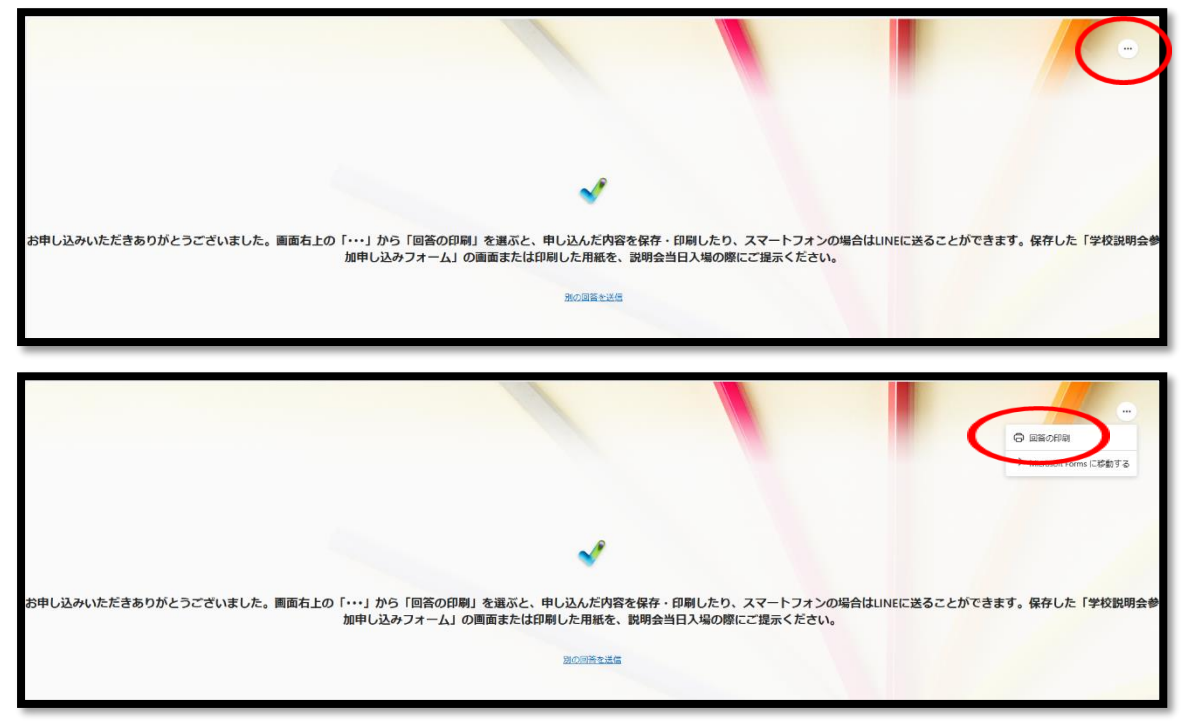

②印刷画面から印刷できます。プリンタから「PDF として保存」を選んでファイルで保存もできます。

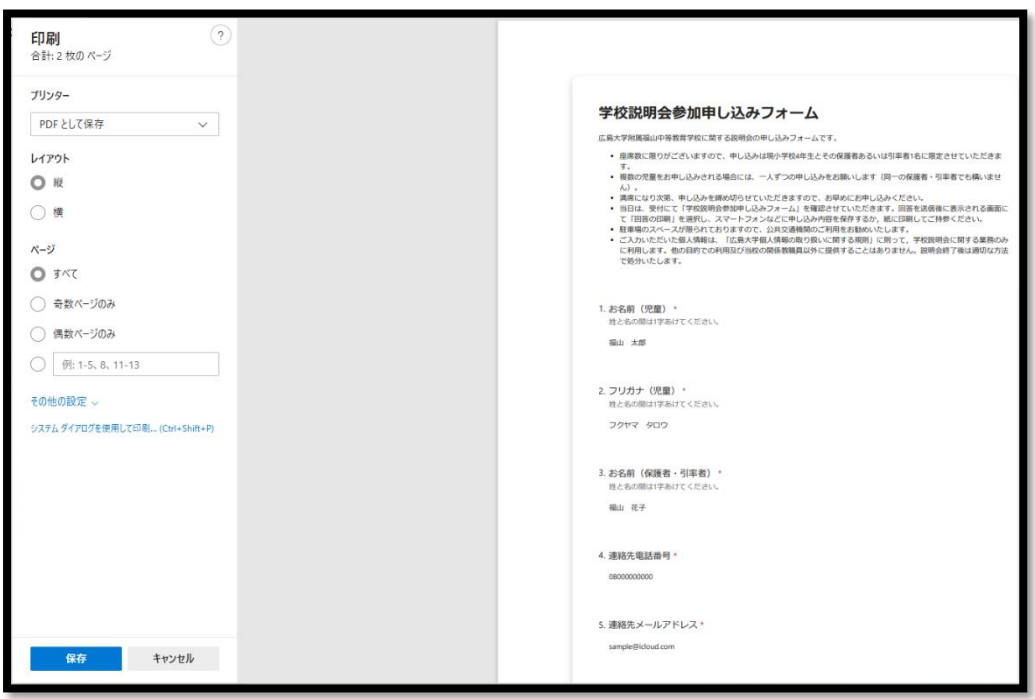